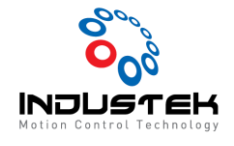

### [Yaskawa] Driver Auto Tuning.

#### 본 Technical Note는 Yaskawa사의 SigmaWin+을 사용한 Auto Tuning 참고 문서입니다.

1. 상단 Menu -> Tuning 선택합니다.

| SigmaWin+ AXIS#21 : SGDV-R90A21A Sign                    | naV Component                                   | COMPACT NAME                   | and the second second second |  |
|----------------------------------------------------------|-------------------------------------------------|--------------------------------|------------------------------|--|
| File(E) Parameters(U) Alarm(A) Monitor(N                 | /) Setup( <u>S</u> ) Trace() Tuning( <u>G</u> ) | Test Run(R) Edit Table(I) Solu | ution(O) Help( <u>H</u> )    |  |
| 🗸 🕅 🎿 📲 🔕 🚇 🚍 🖷 🚳 🛎 🛎                                    | 💽 🕄 🗐 🔒 📈 🖓 🎹 Tuning(                           | g 🔽 🎭 🖏 🕞 🕼 🤇                  | 0 🚵 🛒 📇 🎦 🖼 😵 🕻              |  |
| × <u>_</u>                                               |                                                 |                                |                              |  |
| Motor Power on Position Reference Motor Running Position | Main Circuit M                                  | otor running (RUN)             |                              |  |

▶ Tuning Mode 들어가기 전 Servo Off 상태에서 실행합니다.

| WARNING                                                |                                                                                                    |                                                                                          |                                               |
|--------------------------------------------------------|----------------------------------------------------------------------------------------------------|------------------------------------------------------------------------------------------|-----------------------------------------------|
| This function executes to<br>carefully read the Signal | ning for the Servispack. Using this<br>Vin+ Operation Manual before exe                                         | function while the motor is running is dan<br>cuting this function. Special care must be | gerous. Be sure to<br>taken for the following |
| Satety Precautions>                                    |                                                                                                    |                                                                                          | Chier Pro-                                    |
| Defore executing this fun                              | coor, make sure that the energen                                                                                | cy stop (power off) can be actuated who                                                  | an needed.                                    |
| Before executing this fund                             | clion, make sure that the emergence                                                                             | cy stop (power off) can be activated whe                                                 | n needed.                                     |
| Continuitie safety of the                              | area adjusted the drive unit                                                                                    |                                                                                          |                                               |
| Before executing this fund                             | ction, always confirm that the area                                                                             | within the motor motion range                                                            |                                               |
| and direction is clear for a                           | safe operation. Provide protective :                                                                            | devices to ensure safety in                                                              |                                               |
| the event of overtraveling                             | or other unexpected movement.                                                                                   |                                                                                          |                                               |
| Always confirm that then                               | e le no position error before runni                                                                             | ig the mater                                                                             |                                               |
| Be sure to return to the pr                            | rigin and reset the postion prior to                                                                            | normal operation.                                                                        |                                               |
| Running the motor without                              | Eresetting the origin can lead to an                                                                            | overrun and is extremely dangerous.                                                      |                                               |
| When the moment of mer                                 | tia (mass) identification function is                                                                           | used for a vertical axis, check the safety                                               | of the system.                                |
| When the moment of item                                | ia (masa) identification function is                                                                            | used for a vertical axis,                                                                |                                               |
| confirm that the axis level                            | does not drop when the servo is                                                                                 | turned off.                                                                              |                                               |
| Tuning Precautione>                                    |                                                                                                    |                                                                                          |                                               |
| Set the moment of merca                                | (mann) ratio first                                                                                              |                                                                                          |                                               |
| The moment of interfak (ma                             | asa) ratio must be set to achieve o                                                                             | orrect tuning                                                                            |                                               |
| the sure to set the rate. It                           | is setting can be performed intent                                                                              | the surring window.                                                                      |                                               |
| If vibration is generalist.                            | esecute custom tuning                                                                                           |                                                                                          |                                               |
| Lower the gain until there                             | is no vibration by executing custo                                                                              | m tuning.                                                                                |                                               |
| icle: While tuning, you can                            | read the precautions related to the                                                                             | r process.                                                                               |                                               |
| Click the Precautions I                                | button provided in each tuning win                                                                              | dow.                                                                                     |                                               |
|                                                        | the second second second second second second second second second second second second second second second se |                                                                                          |                                               |

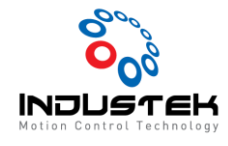

- 2. Moment of Inertia ratio Setting
  - 1) Execute 선택합니다.

| Tuning                                                                  | ×           |
|-------------------------------------------------------------------------|-------------|
| Set the moment of inertia (mass.) ratio before<br>executing autotuning. | Precautions |
| Moment of inertia (mass) ratio identification                           |             |
| Execute.                                                                |             |
| 334 % Edit                                                              |             |
| Autotuning                                                              |             |
| Reference input from host controller                                    |             |
| Autofuning                                                              |             |
| C No reference input                                                    | <b>]</b> -  |
| Advanced adjustment                                                     | Finish      |

2) Test 환경 설정.

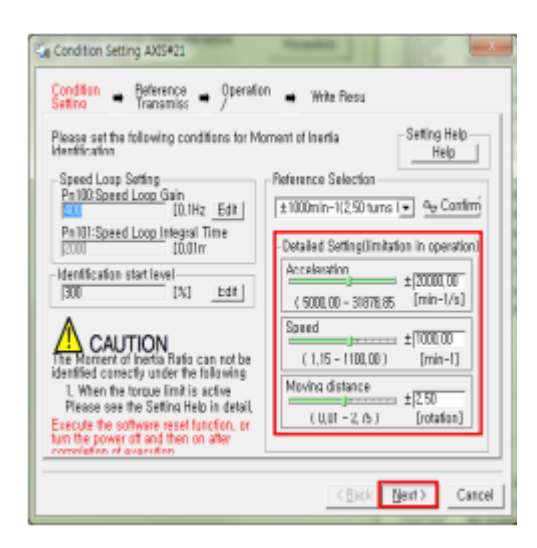

■ Motor가 구동하는 Test이니 간섭이 최대한 없는 위치로 이동 후 진행하십시오.

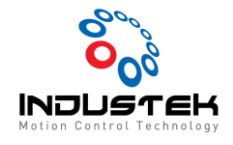

- 3) Test 진행.
  - ① Start를 선택합니다.

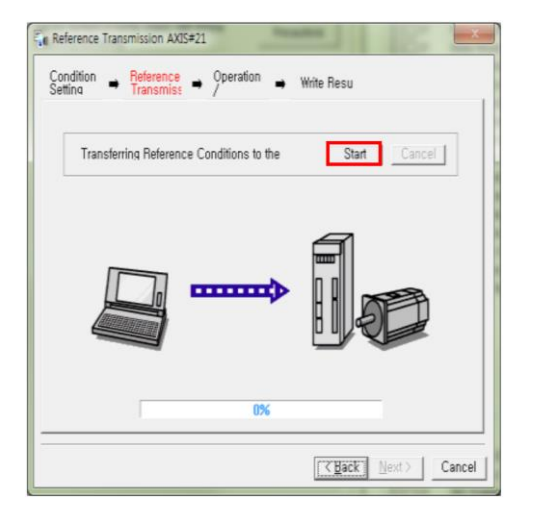

② Next를 선택합니다.

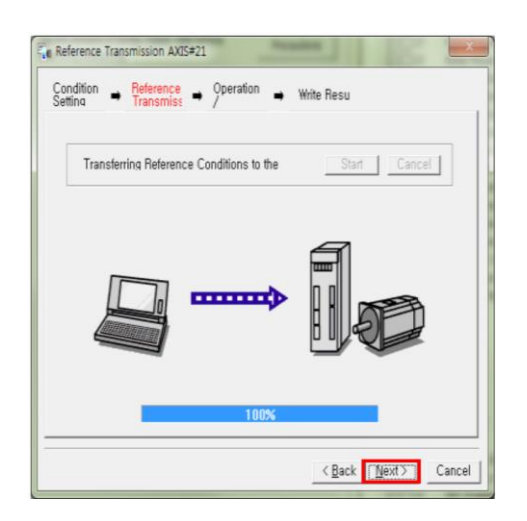

③ Servo On을 선택합니다.

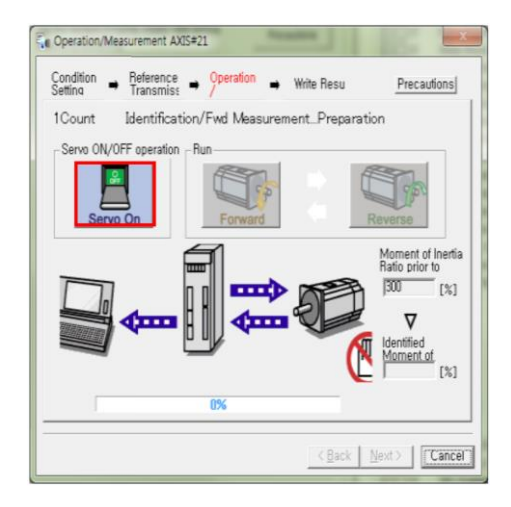

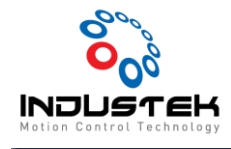

④ Forward를 선택합니다.

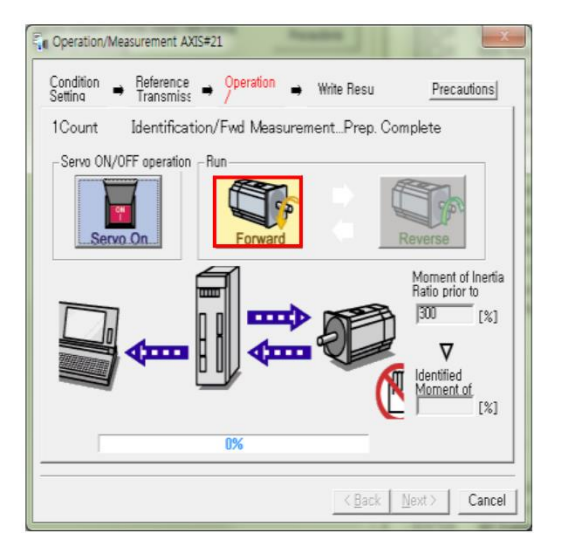

⑤ Forward 진행이 완료되면 Reverse를 선택합니다.

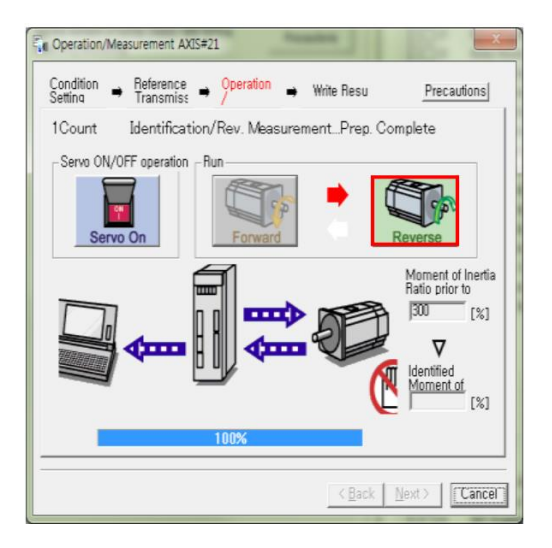

⑥ Reverse 진행이 완료되면 Forward를 선택합니다. (Next 버튼이 활성화될 때까지 반복Test 니다.

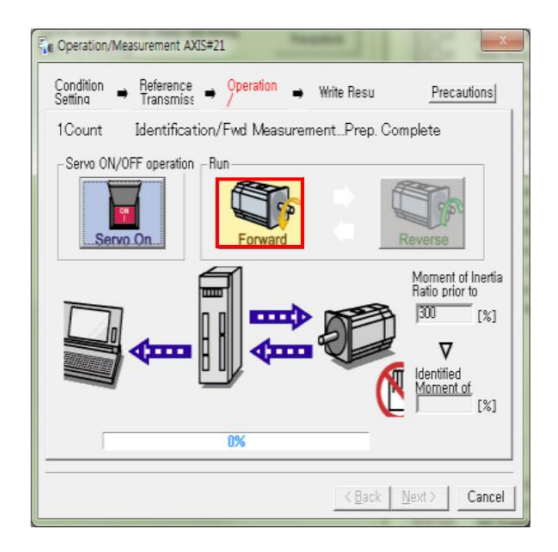

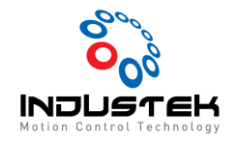

⑦ 반복 Test가 완료됐으면 Next를 선택합니다

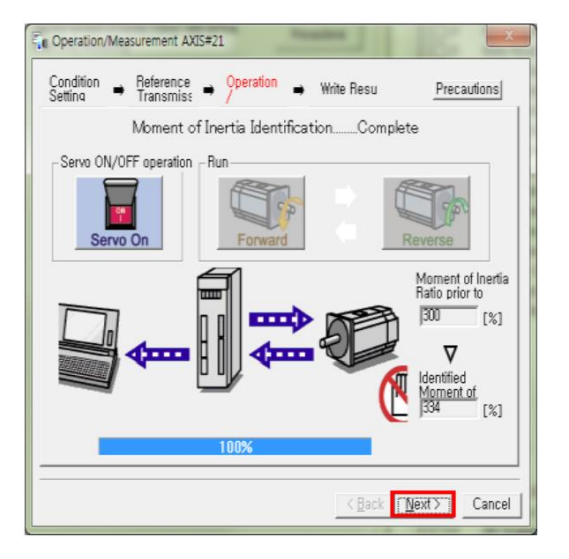

⑧ 관성비가 구해졌으면 Writing Result 선택으로 Driver에 적용시킵니다.

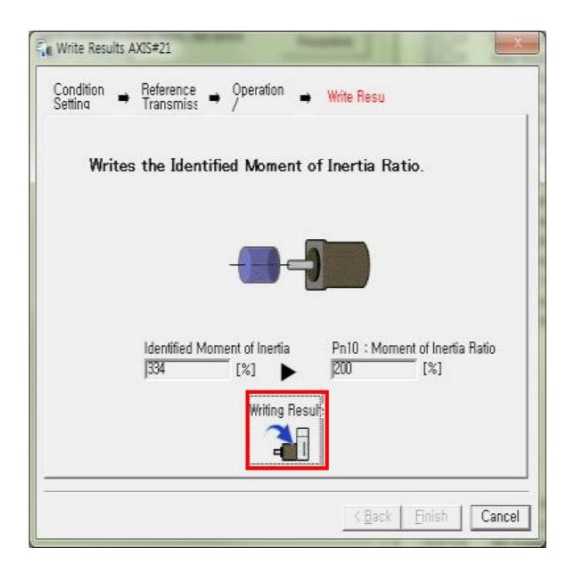

⑨ Finish 선택합니다.

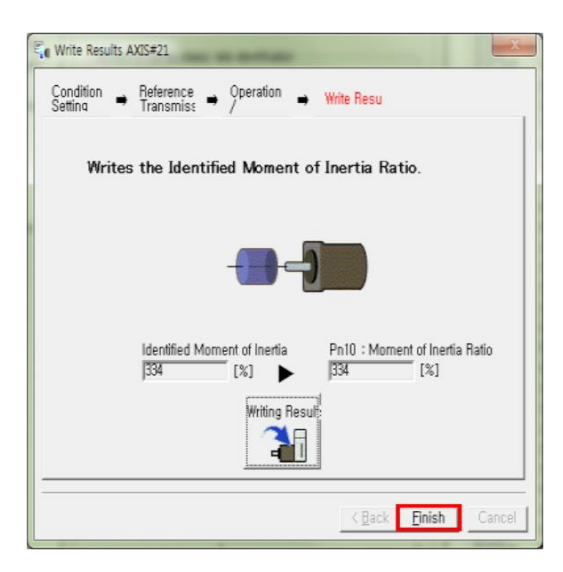

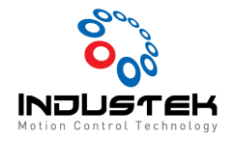

10 Parameter가 정상적용 될 수 있도록 Software Reset 합니다.

| The software reset function will be executed.<br>The Servopack will stop responding for approximately 5<br>seconds after the fuction begins. |
|----------------------------------------------------------------------------------------------------|
| 0%                                                                                                    |

- 3. Auto Tuning
  - 1) Auto Tuning Mode
    - ① Position reference input: 상위 컨트롤러로 구동 진행하며 Tuning 진행
    - ② No reference input: Driver 내에서 구동 진행하여 Auto Tuning 진행

| Tuning                                                              |             |
|---------------------------------------------------------------------|-------------|
| Set the moment of inertia (mass) ratio before executing autotuning. | Precautions |
| Moment of inertia (mass) ratio identification                       |             |
| Pn103 : Moment of Inertia Ratio                                     |             |
| Execute.                                                            |             |
| 334 % Edit                                                          |             |
| •                                                                   |             |
| Autotuning                                                          |             |
| Reference input from host controller                                |             |
|                                                                     |             |
| Autotuning                                                          | <b>-</b>    |
| io reference input                                                  |             |
|                                                                     |             |
| Advanced adjustment                                                 | Finish      |

Mode 선택 후 Auto Tuning 선택.

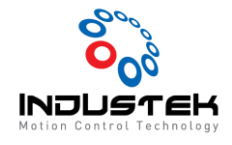

- 2) Tuning 진행
  - ① Servo On을 선택합니다.

| Waiting for execution                                            | -Servo ON/OFF operation                                                                              | Servo ON                                                      |
|------------------------------------------------------------------|----------------------------------------------------------------------------------------------------|---------------------------------------------------------------|
|                                                                  | Servo (                                                                                              |                                                               |
| Oscillation level                                                |                                                                                                    |                                                               |
|                                                                  | Tuning                                                                                               |                                                               |
|                                                                  |                                                                                                    | Start tuning                                                  |
| Gain search<br>behaviour evaluation                              |                                                                                                    | -                                                             |
|                                                                  |                                                                                                    | ~                                                             |
|                                                                  |                                                                                                    |                                                               |
| Trains searched                                                  |                                                                                                    |                                                               |
| Tuning completed                                                 | Mode selection                                                                                       |                                                               |
| Tuning completed                                                 | Mode selection<br>1:Standard                                                                         |                                                               |
| Tuning completed                                                 | Mode selection<br>1:Standard<br>Mechanism selectio                                                   | n                                                             |
| Tuning completed                                                 | Mode selection<br>1:Standard<br>Mechanism selectio<br>2:Ball screw mecha                             | n<br>anism or linear motor                                    |
| Tuning completed                                                 | Mode selection<br>1:Standard<br>Mechanism selectio<br>2:Ball screw mecha<br>Distance                 | n<br>anism or linear motor                                    |
| Tuning completed                                                 | Mode selection<br>1:Standard<br>Mechanism selectio<br>2:Ball screw mecha<br>Distance<br>30000        | n<br>anism or linear motor<br>[reference units]               |
| Tuning completed<br>Notch filter<br>Anti-res Adj<br>Vib Suppress | Mode selection<br>1:Standard<br>Mechanism selectio<br>2:Ball screw mecha<br>Distance<br>30000<br>3.0 | n<br>anism or linear motor<br>[reference units]<br>[Rotation] |

② Start Tuning을 선택하여 Tuning을 진행합니다.

| 27/17/2017 XX                       | Servo ON/OFF ope | eration                  |   |
|-------------------------------------|------------------|--------------------------|---|
| Waiting for execution               |                  | Servo OFF                |   |
|                                     | O Se             |                          |   |
| Oscillation level                   |                  |                          |   |
| measurement                         |                  |                          |   |
|                                     | -                |                          |   |
| Gain search<br>behaviour evaluation |                  | Start tuning             | 9 |
|                                     |                  |                          |   |
| Tuning completed                    | Mode selection   |                          |   |
|                                     | 1:Standard       | <u>.</u>                 |   |
|                                     | Mechanism sel    | ection                   |   |
|                                     | 2:Ball screw m   | echanism or linear motor | 1 |
|                                     | Distance         |                          |   |
|                                     |                  | [reference units]        |   |
| Notch filter                        | 30000            | [reference units]        |   |

- Position reference input: 상위 컨트롤러로 +/- Jog 이동하여 Tuning 진행
- No reference input: Driver 내에서 Auto Tuning 진행.

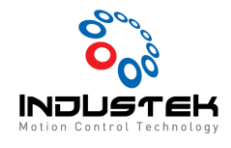

### ③ Tuning 진행 상태

|                                     | Servo ON/OFF operation                                                                                                    |
|-------------------------------------|----------------------------------------------------------------------------------------------------|
| Vaiting for execution               | Servo OFF                                                                                                    |
|                                     | Servo ON                                                                                                    |
| Oscillation level                   |                                                                                                    |
| medaurement                         | _ Tuning                                                                                                    |
|                                     |                                                                                                    |
| Gain search<br>behaviour evaluation | Cancel                                                                                                    |
|                                     | 4                                                                                                    |
| -                                   |                                                                                                    |
| Tuning completed                    | Mode selection                                                                                                    |
| Tuning completed                    | Mode selection<br>1:Standard                                                                                                    |
| Tuning completed                    | Mode selection<br>1:Standard<br>Mechanism selection                                                                                  |
| Tuning completed                    | Mode selection<br>1-Standard<br>Mechanism selection<br>2-Ball screw mechanism or linear motor                                        |
| Tuning completed                    | Mode selection<br>1:Standard<br>Mechanism selection<br>2:Ball screw mechanism or linear motor<br>Distance                            |
| Tuning completed                    | Mode selection<br>1:Standard<br>Mechanism selection<br>2:Ball screw mechanism or linear motor<br>Distance<br>30000 [reference units] |

#### ④ Tuning 완료.

| Waiting for execution               | Servo ON/OFF Operation                                                                                                    |
|-------------------------------------|----------------------------------------------------------------------------------------------------|
| Oscillation level measurement       | -                                                                                                    |
|                                     | Tuning                                                                                                    |
| Gain search<br>behaviour evaluation | Start tuning                                                                                                    |
|                                     |                                                                                                    |
| Tuning completed                    | Mode selection                                                                                                    |
| Tuning completed                    | Mode selection<br>1:Standard                                                                                                    |
| Tuning completed                    | Mode selection<br>[1:Standard<br>Mechanism selection                                                                                 |
| Tuning completed                    | Mode selection<br>1:Standard<br>Mechanism selection<br>2:Bail screw mechanism or linear motor<br>Distance                            |
| Tuning completed                    | Mode selection<br>1:Standard<br>Mechanism selection<br>2:Ball screw mechanism or linear motor<br>Distance<br>30000 [reference units] |

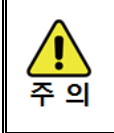